SISTEMA DE EMPLEABILIDAD TURPIAL

# Contenido

| MA   | NUAL BASICO DEL USUARIO FINAL EMPRESA O CONTACTO | 1  |
|------|--------------------------------------------------|----|
| SIST | TEMA DE EMPLEABILIDAD TURPIAL                    | 1  |
| 1.   | ¿Cómo solicitar acceso al sistema Turpial?       | 3  |
| 2.   | Restablecimiento de contraseña en caso de olvido | 6  |
| 3.   | Interfaz gráfica de la plataforma Turpial        | 8  |
| 4.   | Como publicar una oferta                         | 9  |
| 5.   | Seguimiento a las ofertas publicadas             | 10 |
| 5.1  | Retroalimentar a los postulantes                 | 14 |
| 6.   | Actualizar datos del contacto                    | 15 |

### 1. ¿Cómo solicitar acceso al sistema Turpial?

Paso 1: En su navegador preferido ejecute la url https://uninorte-csm.symplicity.com

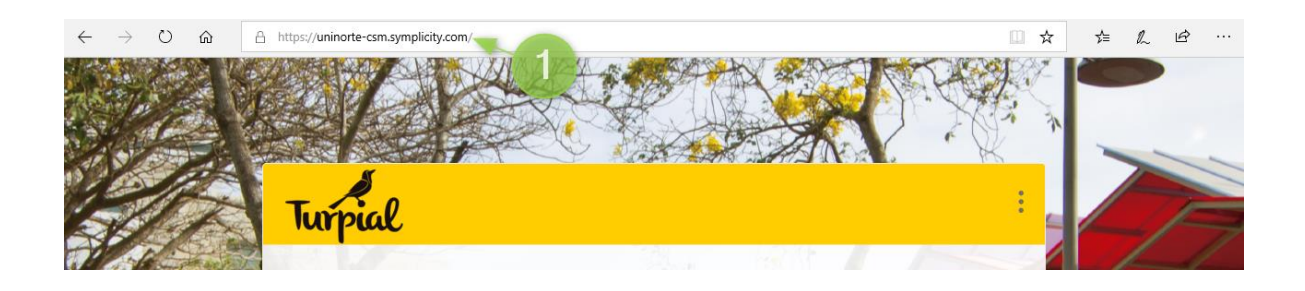

#### Paso 2: Haga clic en el botón "Empresa"

| https://uninorte-csm.s | symplicity.com                                                                                               | r.  |
|------------------------|----------------------------------------------------------------------------------------------------|-----|
| 🔜 Importado de Inter 🌓 | 🎮 Gmail 🔟 https://evaluacion.c 🔯 Iniciar sesión 🔟 Cursos Cortos – Bla 🔟 Welcome, Sulma – 💥 Blackboard Mobile |     |
|                        | Turpiol<br>Turpiol                                                                                           | -   |
|                        | ¿Qué tipo de usuario eres?                                                                                   |     |
|                        | Estudiante/Egresado Empresa                                                                                  | N N |
|                        | Career Services Management System                                                                            | •   |

**Paso 3**: Como es el primer contacto que se tiene con el sistema aún el usuario no cuenta con acceso a la plataforma, se debe realizar el registro de empresa haciendo clic en el botón identificado como 1, si ya se ha realizado un registro previo y se cuenta con usuario y contraseña por favor diligenciar los datos de acceso en el formulario identificado con el número 2.

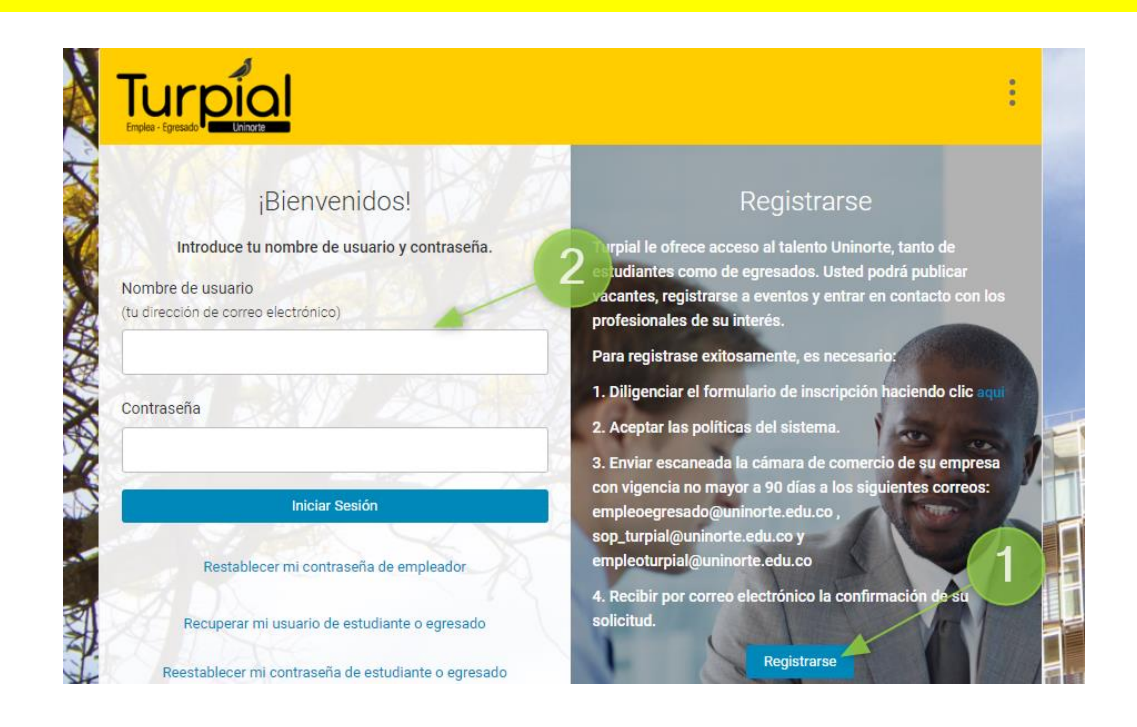

A continuación, se debe diligenciar en su totalidad el formulario de registro de la empresa

| Turp             |                      |             |    |
|------------------|----------------------|-------------|----|
|                  | Registi              | rarse       | Ø, |
| Iniciar sesión   | Olvidé mi contraseña | Inscribirse |    |
| * indica un camp | o obligatorio        |             |    |
| Informació       | n de la empresa      |             |    |
| Nit *            | Sol                  | KAK         |    |
|                  |                      | 10 Kara 1   |    |
| Razón Social *   |                      | Y I I I     |    |
| Nombre come      | rcial empresa *      |             |    |
|                  |                      |             | P  |

Es importante tener los datos de Nit y Razón social tal cual como aparecen en la cámara de comercio, ya que estos datos identifican a la empresa y sus contactos en todas las áreas de la plataforma. Una

vez enviada la información del formulario, llegará un mensaje de correo electrónico al correo de contacto que se haya guardado en el registro, comunicando que se recibió la solicitud y pasará a estado de aprobación.

| Se necesita aprobación del registro del empleador |                                                                      |       |        |               |    |
|---------------------------------------------------|----------------------------------------------------------------------|-------|--------|---------------|----|
| s                                                 | sop_turpial@uninorte.edu.co<br>Jue 25/10/2018, 9:59 PM<br>Usted ⊗    | 5     |        | $\rightarrow$ |    |
|                                                   | Estimado Pilar Daza: Recibimos el registro. Nos comunic<br>brevedad. | aremo | os con | itigo a       | la |

Una vez revisados los datos de la empresa y contacto, pasando por un proceso administrativo de validación del registro de la empresa, se realizará aprobación, esto será comunicado al correo del contacto con el siguiente mensaje.

| Bienv | enido a nuestro nuevo sistema de reclutamiento.                                                                                                    |                                                                                                    |
|-------|----------------------------------------------------------------------------------------------------|----------------------------------------------------------------------------------------------------|
| S     | <mark>sop_turpial@uninorte.edu.co</mark><br>Jue 25/10/2018, 10:01 PM<br>Usted ⊗                                                                                                    | $\mathfrak{h} \mathfrak{h} \mathfrak{h} \mathfrak{h} \mathfrak{h} \mathfrak{h} \mathfrak{h} \mathfrak{h}$ |
|       | Hola Pilar:                                                                                                    |                                                                                                    |
|       | Bienvenido a nuestro sistema de reclutamiento en línea. Aquí puedes publicar en<br>buscar currículum vítae de estudiantes y participar en eventos de reclutamiento e<br>institución educativa. | npleos y pasantías,<br>en nuestra                                                                         |
|       | Ya se creó una cuenta para ti. Simplemente crea una contraseña para iniciar sesió                                                                                                    | on por primera vez:                                                                                       |
|       | Establece la contraseña por medio de la siguiente URL:<br><u>https://uninorte-csm.symplicity.com/employers/index.php?</u><br><u>type=password&amp;token=6bd750735e6ab0b54a22f74e3ddda6f1</u>   |                                                                                                    |
|       | Comienza hoy mismo completando el perfil del empleador y publicando un pues<br>estudiantes.                                                                                                    | to para nuestros                                                                                          |

En este mismo mail, mediante el enlace señalado con verde, la plataforma le ayudará a establecer una contraseña para los próximos inicios de sesión, el nombre de usuario será el correo electrónico con el que el contacto se registró.

### 2. Restablecimiento de contraseña en caso de olvido

En caso de olvidar la contraseña, los contactos deben restablecerla por medio de la plataforma, al iniciar sesión con el botón empresas.

| ¡Bienvenidos!<br>Introduce tu nombre de usuario y contraseña.<br>Nombre de usuario<br>(tu dirección de correo electrónico) | Registrarse<br>Turpial le ofrece acceso al talento Uninorte, tanto de<br>estudiantes como de egresados. Usted podrá publicar<br>vacantes, registrarse a eventos y entrar en contacto con los<br>profesionales de su interés.<br>Para registrase exitosamente, es necesario: |
|----------------------------------------------------------------------------------------------------|----------------------------------------------------------------------------------------------------|
| Contraseña<br>                                                                                                    | <ol> <li>Diligenciar el formulario de inscripción haciendo clic aqui</li> <li>Aceptar las políticas del sistema.</li> <li>Enviar escaneada la cámara de comercio de su empresa<br/>con vigencia no mayor a 90 días a los siguientes correos:</li> </ol>                     |
| Restablecer mi contraseña de empleador                                                                                     | empleoegresado@uninorte.edu.co ,<br>sop_turpial@uninorte.edu.co y<br>empleoturpial@uninorte.edu.co<br>4. Recibir por correo electrónico la confirmación de su<br>solicitud                                                                                                  |
| Reestablecer mi contraseña de estudiante o egresado                                                                        | Registrarse                                                                                                    |

En el siguiente formulario, se debe colocar el nombre de usuario que es su correo electrónico. Recibirá en el correo electrónico un mensaje con las indicaciones para crear una nueva contraseña.

| Turk<br>Emplea - Egresado        |                                                                                                    | : |
|----------------------------------|----------------------------------------------------------------------------------------------------|---|
|                                  | He olvidado mi contraseña                                                                                                    |   |
| Iniciar sesión                   | Olvidé mi contraseña Inscribirse                                                                                                    |   |
| Nombre de us<br>(tu dirección de | e tu nombre de usuario a continuación, haz clic en ir, y tu<br>aseña se restablecerá y enviará por correo electrónico<br>suario:<br>e correo electrónico) | 7 |
|                                  | IF                                                                                                    |   |
| Career Services                  | Management System                                                                                                    |   |

Siguiendo el enlace que se envía al correo electrónico, el contacto establece su nueva contraseña.

| Restat | plecimiento de contraseña de Symplicity                                                                                                    |        |      |               |  |
|--------|----------------------------------------------------------------------------------------------------|--------|------|---------------|--|
| s      | <mark>sop_turpial@uninorte.edu.co</mark><br>Jue 25/10/2018, 10:07 PM<br>Usted ⊗                                                                                                    | 5      | ≪    | $\rightarrow$ |  |
|        | 25 oct. 2018 22:06                                                                                                    |        |      |               |  |
|        | A Pilar:                                                                                                    |        |      |               |  |
|        | Se restableció la contraseña de tu cuenta. A continuación podrás verla. Inicia ses<br>posible y cámbiala por la contraseña deseada.                                                         | ión lo | ante | s             |  |
| _      | Tu información de inicio de sesión es la siguiente:                                                                                                    |        |      |               |  |
| Г      | Username: jansa20@hotmail.com                                                                                                    |        |      |               |  |
| L      | Password: Establece la contraseña por medio de la siguiente URL:<br><u>https://uninorte-csm.symplicity.com/employers/index.php?</u><br>type=password&token=b49896841359a81566bbe59216ce648a |        |      |               |  |

### 3. Interfaz gráfica de la plataforma Turpial

Una vez iniciada sesión en la plataforma Turpial, se tienen tres grandes secciones para abordar en el sistema.

Sección 1. El menú lateral de navegación: Es la columna vertebral del sistema, desde este menú se accede a las áreas de la plataforma como publicaciones de ofertas, eventos programados por la Universidad e información de la cuenta.

Sección 2. Es el área donde la universidad pone a disposición de los contactos información relevante o propaganda.

Sección 3. Son enlaces rápidos para crear y revisar publicaciones de ofertas, también se puede solicitar una programación de sesión informativa.

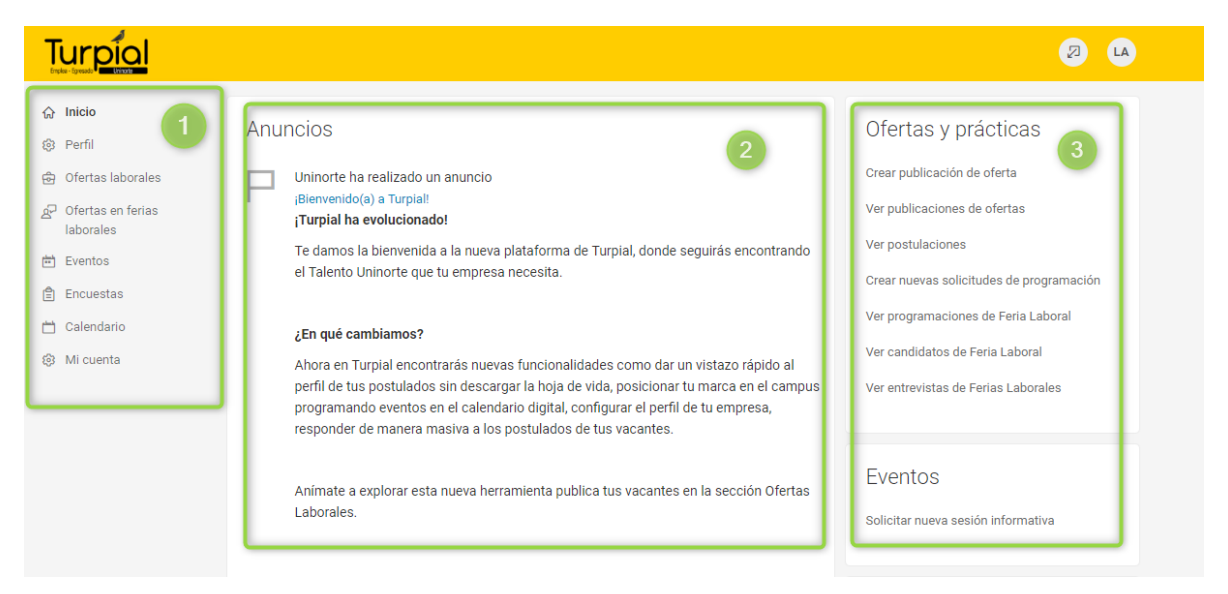

En la parte superior de la ventana se puede administrar opciones de cuenta y activación del modo accesible.

| Herramientas                       | Cuenta               |
|------------------------------------|----------------------|
| Ayuda                              | Información personal |
| Modo de accesibilidad: Desactivado | Cambiar contraseña   |

El Modo de accesibilidad solo se recomienda para usuarios de tecnologías de asistencia o con limitaciones físicas. Funcionalidad y contenido es equivalente en el Modo de accesibilidad; sin embargo, a algunos elementos de la interfaz se les aplicará un formato diferente para lograr una compatibilidad óptima.

#### 4. Como publicar una oferta

Para realizar una nueva publicación de empleo los contactos deben ir al menú de navegación lateral y dar clic en la opción ofertas laborales, luego en el sub menú Publicaciones de ofertas y por último clic en el botón "Publicar oferta", así como se muestra en la siguiente imagen.

| Turpial                                                     | Ø Ø                                                                                                    |
|-------------------------------------------------------------|----------------------------------------------------------------------------------------------------|
| ☆ Inicio                                                    | Inicio / Ofertas Laborales                                                                                                    |
| <ul> <li>Perfil</li> <li>Ofertas laborales</li> </ul>       | Descarga de documentos                                                                                                    |
| Publicaciones de<br>ofertas                                 | Publicaciones de ofertas Postulaciones Observación laboral Ofertas expiradas Ofertas en ferias laborales Descargas de documentos |
| Postulaciones<br>Observación laboral<br>Ofertas expiradas   | Palabras clave<br>(Busca el cargo, la identificación, la descripción y el nombre de la organización: mínimo de 3 caracteres).    |
| Otertas en ferias<br>laborales<br>Descarga de<br>documentos | Buscar Borrar Mäs Filtros                                                                                                    |
| P Ofertas en ferias<br>laborales                            |                                                                                                    |
| 🖮 Eventos                                                   |                                                                                                    |
| 🖺 Encuestas                                                 |                                                                                                    |
| 📛 Calendario                                                |                                                                                                    |
| Micuenta                                                    | No se encontraron registro                                                                                                    |

En la siguiente ventana se deben diligenciar los datos de la oferta en su totalidad, se debe recordar que las publicaciones nuevas y también las editadas están sujetas a un proceso administrativo de verificación.

Al elegir los criterios por los cuales deseamos filtrar a los postulantes, se debe tener en cuenta que dichos criterios permiten restringir la postulación a aquellos candidatos que no cumplan con lo establecido.

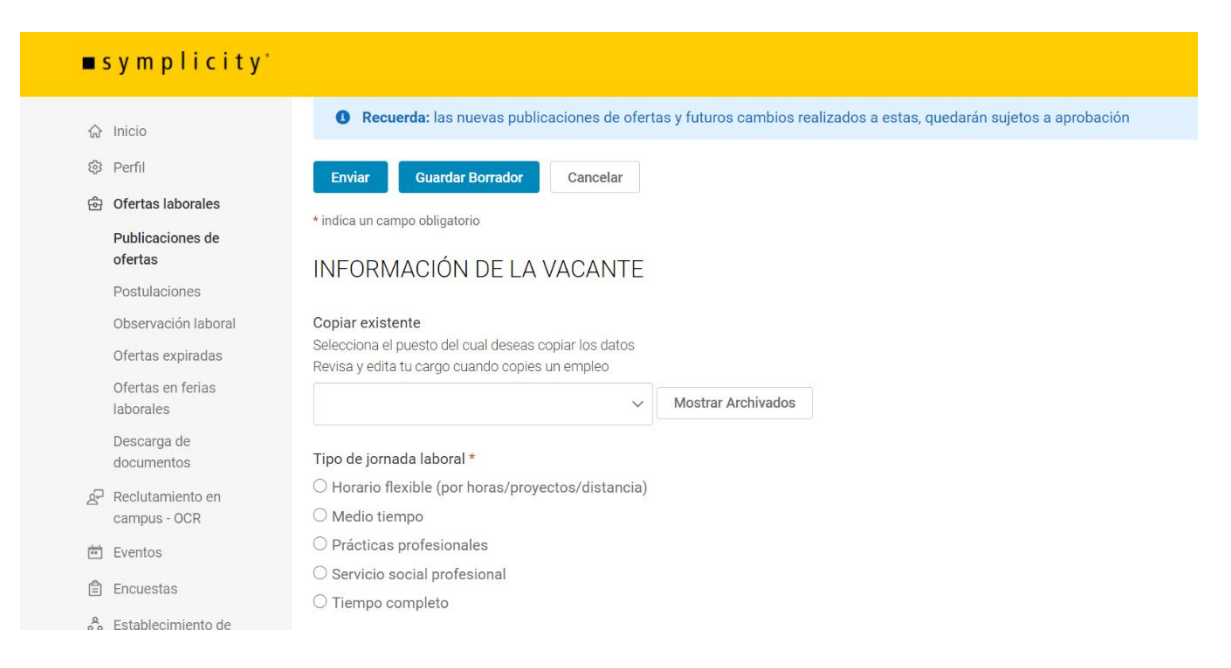

### 5. Seguimiento a las ofertas publicadas

Para ver cómo se va desarrollando el proceso de postulación, el usuario contacto debe ingresar en la ruta Ofertas laborales/Publicaciones de empleo, cuando el contacto ya ha hecho publicaciones de ofertas le aparecen listadas, así como se muestra en la imagen.

| Publicaciones de ofertas                         | Postulaciones        | Observación laboral       | Ofertas expiradas       | Ofertas en ferias laborales | Descargas de documentos  |
|--------------------------------------------------|----------------------|---------------------------|-------------------------|-----------------------------|--------------------------|
| Palabras clave<br>(Busca el cargo la identifica) | ción la descrinción  | v el nombre de la organiz | ación: mínimo de 3 cara | (staras)                    |                          |
| loose er earge, la locitiment                    |                      | y entonible de la olgeniz |                         |                             |                          |
| Buscar Borrar                                    | Más Filtros          |                           |                         |                             |                          |
| Publicar Oferta 2 re                             | sultados             |                           |                         |                             | 12. Fecha de vencimiento |
| ASISTENTE DE INGENI                              | ERIA CIVIL           |                           |                         |                             |                          |
| Prácticas profesionales                          |                      |                           |                         |                             | Candidato                |
| Código de la oferta: 6,136                       |                      |                           |                         |                             |                          |
| Vence el 12 feb. 2019 Pub                        | licado el 12 feb. 20 | 19                        |                         |                             |                          |
|                                                  |                      |                           |                         |                             |                          |
| ASISTENTE DE INGENI                              | ERIA CIVIL           |                           |                         |                             | 4                        |
| ASISTENTE DE INGENI<br>Prácticas profesionales   | ERIA CIVIL           |                           |                         |                             | 4<br>Candidatos          |

Gráficamente frente de cada publicación, el contacto verá la cantidad de estudiantes o egresados que se han postulado a esa oferta.

Al dar clic sobre el titulo del cargo se tiene acceso a la edición de la oferta y en la pestaña de la parte superior la posibilidad de ver cada postulante, como se muestra en la imagen.

| Turpial                                                                                                    | 2 🐠 😒                                                                                                    |
|----------------------------------------------------------------------------------------------------|----------------------------------------------------------------------------------------------------|
| <ul> <li>➢ Inicio</li> <li>֎ Perfil</li> <li>e Ofertas laborales</li> <li>Publicaciones de ofertas</li> <li>Postulaciones</li> <li>Observación laboral</li> <li>Ofertas en ferias laborales</li> <li>Descarga de documentos</li> <li>Acumentos</li> <li>Acumentos</li> </ul> | ASISTENTE DE INGENIERIA CIVIL Postulaciones Vista previa  Para ver los archivos PDF, es probabile que necesites Adobe Acrobat Reader. Para ver los archivos de Excel, es probable que necesites Excel Viewer 2003.  Búsqueda de texto de currículum vitae  Estado  Buscar Borrar |
| <ul> <li>È Eventos</li> <li>Encuestas</li> <li>Calendario</li> <li>Mi cuenta</li> </ul>                                                                                                    |                                                                                                    |

Dentro de las opciones de lote, el contacto puede descargar las hojas de vida de los postulantes, dando clic en el botón check (1) para seleccionar todos y el botón opciones de lote opción "Generar Libro" (2)

| Turpial                                                                                                    |                                                                                                    |           |
|----------------------------------------------------------------------------------------------------|----------------------------------------------------------------------------------------------------|-----------|
| က် Inicio<br>စံ Perfil                                                                                                    | Opciones En Lote 🗸 4 seleccionado                                                                                                    | . Vacante |
| <ul> <li>Ofertas laborales</li> <li>Publicaciones de<br/>ofertas</li> <li>Postulaciones 1</li> <li>Observación laboral</li> </ul> | Guardar como Excel<br>Generar Libro<br>Establecer estado<br>No: Vacente: Genecicionar •<br>2 Currículum vitae © Corpeta de documentos.            | •         |
| Ofertas expiradas<br>Ofertas en ferias<br>laborales<br>Descarga de<br>documentos<br>g⊂ Ofertas en ferias                          | <ul> <li>Paula Ceballos</li> <li>Enviado el 4 feb. 2019</li> <li>No. Vacante: Seleccionar ▼</li> <li></li></ul>                                   | T         |
| laborales<br>È Eventos<br>Encuestas<br>Calendario<br>S Micuenta                                                                   | ✓       Jose Marchena         Enviado el 3 feb. 2019         No. Vacante: Seleccionar ▼         ≜ Currículum vitae       © Carpeta de documentos. | •         |

En la siguiente ventana, el contacto debe dar clic en el botón "Generar Libro", para enviar la solicitud de publicación de hojas de vida a la plataforma Turpial.

| Gen                            | eración de paquete de hojas de vida                                                                                                    |
|--------------------------------|----------------------------------------------------------------------------------------------------|
| 4 6                            | entradas seleccionadas.                                                                                                    |
| ١                              | Si seleccionas el botón Enviar solicitud a continuación, se colocará en la cola una solicitud para generar un nuevo paquete de hojas de<br>vida.       |
| ntrodu                         | ce un nombre opcional para esta publicación:                                                                                                    |
| Car                            | ndidatos a ofertas Paquete                                                                                                    |
| \grega                         | en CC este paquete, usa una coma para separar las direcciones de correo electrónico:                                                                   |
| Qué ti                         | pos de documentos deseas incluir en el paquete?                                                                                                    |
| Cur 🖉                          | rículum vítae 🔲 Carta de presentación 🔲 Otros documentos                                                                                               |
| Para di                        | sminuir el tiempo de generación de PDF, selecciona una de las siguientes opciones de Índice:                                                           |
| Inc<br>Sepa                    | luir al principio del documento (sin números de página) . Incluir al final del documento(sin números de página)<br>rar PDF (con números de página)     |
| <sup>p</sup> ara ev<br>cantida | ritar publicaciones en archivos excesivamente grandes, estas se dividen después de una cantidad determinada de páginas. Puedes cambiar esa<br>rd aquí: |
| 100                            |                                                                                                    |
| _                              |                                                                                                    |
| Gen                            | erar Paquete Cancelar                                                                                                    |

El sistema enviará el enlace de descargado de este paquete al correo registrado en la plataforma, pero por plataforma también se puede descargar desde la sección "Descarga de documentos", siguiendo la ruta como se muestra en la imagen.

| ලි Ofertas laborales        | -                                                |                      |                           |                         |                             |                         |
|-----------------------------|--------------------------------------------------|----------------------|---------------------------|-------------------------|-----------------------------|-------------------------|
| Publicaciones de<br>ofertas | Publicaciones de ofertas                         | Postulaciones        | Observación laboral       | Ofertas expiradas       | Ofertas en ferias laborales | Descargas de documentos |
| Postulaciones               |                                                  |                      |                           |                         |                             |                         |
| Observación laboral         | Palabras clave<br>(Busca el cargo, la identifica | ción, la descripción | y el nombre de la organiz | ación: mínimo de 3 cara | acteres).                   |                         |
| Ofertas expiradas           |                                                  |                      |                           |                         |                             |                         |
| Ofertas en ferias           |                                                  |                      |                           |                         |                             |                         |
| laborales<br>Descarga de    | Buscar Borrar                                    | Más Filtros          |                           |                         |                             |                         |
| documentos                  |                                                  |                      |                           |                         |                             |                         |

Para descargar el paquete se debe dar clic en la opción índice, así como se muestra en la siguiente imagen:

| <ul> <li>Para guardar un documento, haz clic con el botón derecho en el ícono de PDF y selecciona Guardar objetivo como o Guardar enlace como Para ver los archivos PDF, es probable que necesites Adobe Acrobat Reader.</li> <li>1 resultado</li> <li>Can lidatos a ofertas Paquete COMPLETAR</li> <li>Paquete de currículum vítae</li> <li>Ver e el 5 mar. 2019</li> <li>È líminar</li> </ul> | ublicaciones de ofertas Postulaciones Observación laboral Ofertas expiradas Descargas de documentos                                                                                                    |   |
|----------------------------------------------------------------------------------------------------|----------------------------------------------------------------------------------------------------|---|
| 1 resultado Canvidatos a ofertas Paquete COMPLETAR Paquete de currículum vítae Vence el 5 mar. 2019                                                                                                    | Para guardar un documento, haz clic con el botón derecho en el ícono de PDF y selecciona Guardar objetivo como o Guardar enlac como Para ver los archivos PDF, es probable que necesites Adobe Acrobat Reader. | e |
| Can lidatos a ofertas Paquete COMPLETAR<br>Paquete de currículum vítae<br>Verce el 5 mar. 2019                                                                                                    | resultado                                                                                                    |   |
| Paquete de currículum vítae<br>Vence el 5 mar. 2019<br>⊕ Índice                                                                                                    | An lidatos a ofertas Paquete COMPLETAR                                                                                                    |   |
| ₽ Índice 🍵 Eliminar                                                                                                    | Paquete de currículum vítae<br>/ence el 5 mar. 2019                                                                                                    |   |
|                                                                                                    | ⊇ Índice 🖞 Eliminar                                                                                                    |   |

La plataforma desplegará el paquete en su aplicación configurada o en navegador.

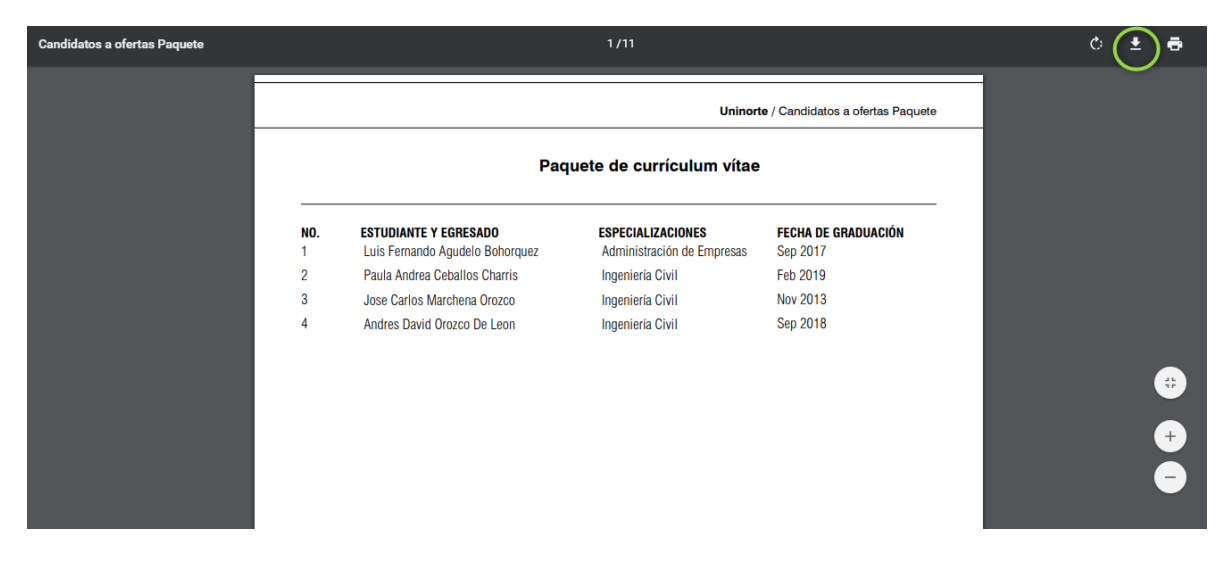

Si despliega en el navegador, para descargar se debe hacer clic en el botón indicado con color verde.

#### 5.1 Retroalimentar a los postulantes

Como parte del proceso de reclutamiento, se sugiere a los contactos utilizar la herramienta "Establecer estado", que se encuentra disponible en la sección "Postulaciones", para llegar allí se debe seguir la ruta: Ofertas laborales/Postulaciones

| ନ୍ତ Inicio                                                                 | Publicaciones de ofertas Postulaciones Observ 2 naboral Ofertas expiradas Descargas de documentos                                                          |
|----------------------------------------------------------------------------|----------------------------------------------------------------------------------------------------|
| <ul> <li>Perfil</li> <li>Ofertas laborales</li> </ul>                      | Para ver los archivos PDF, es probable que necesites Adobe Acrobat Reader. Para ver los archivos de Excel, es probable que necesites<br>Excel Viewer 2003. |
| Publicaciones de<br>ofertas<br><b>Postulaciones</b><br>Observación laboral | Búsqueda de texto de currículum vítae                                                                                                    |

Enfrente de cada postulante, aparece una lista desplegable con los posibles estados que se le pueden asignar a los egresados o estudiantes que aplicaron a la oferta.

| Postulaciones<br>Observación laboral                                                 | Buscar Borrar Más Filtros                                                                                                    |                                                                                                    |  |  |  |  |
|--------------------------------------------------------------------------------------|----------------------------------------------------------------------------------------------------|----------------------------------------------------------------------------------------------------|--|--|--|--|
| Ofertas expiradas<br>Ofertas en ferias<br>Iaborales                                  | Opciones En Lote      1 seleccionado                                                                                                    | 1±                                                                                                    |  |  |  |  |
| Descarga de<br>documentos<br>Pofertas en ferias<br>laborales<br>Eventos<br>Concestas | Luis Agudelo   ASISTENTE DE INGENIERIA CIVI   Enviado el 4 feb. 2019                                                                                                    < | La empresa no dio respuesta<br>No cumple con el perfil<br>Proceso cancelado<br>Revisado y en proceso<br>Revisado y no selencionado |  |  |  |  |
| <ul> <li>☆ Calendario</li> <li>ŵ Mi cuenta</li> </ul>                                | Paula Ceballos ASISTENTE DE INGENIERIA CIVIL - 6026 Enviado el 4 feb. 2019 © Perfil 👌 Currículum vitae 💿 Carpeta de documentos.                                                                                                    | Seleccionado                                                                                                    |  |  |  |  |

Este estado es visible para los usuarios estudiantes o egresados y también para el usuario administrador.

### 6. Actualizar datos del contacto

Para mantener la información del sistema veraz y actualizada, todos los usuarios finales del sistema tienen la posibilidad de cambiar algunos datos almacenados en la plataforma. Para realizar esta tarea, el usuario contacto de empresa debe seguir la siguiente ruta:

| Perfil Ofertas laborales                       | cuenta                                                                                |  |  |  |  |
|------------------------------------------------|---------------------------------------------------------------------------------------|--|--|--|--|
| 요 Ofertas en ferias<br>laborales               | Información personal Red profesional Contraseña/Preferencias Biblioteca de documentos |  |  |  |  |
| Eventos                                        | Enviar Cancelar                                                                       |  |  |  |  |
| 🗂 Calendario                                   | * indice un campo obligatorio                                                         |  |  |  |  |
| Información personal<br>Contraseña/Preferencia | Información de contacto                                                               |  |  |  |  |
| s<br>Biblioteca de                             | Correo electronico (Nombre de Usuano) *                                               |  |  |  |  |
| documentos                                     | Nombre completo MARCIE DE                                                             |  |  |  |  |

En esta pantalla se pueden actualizar todos los datos, recuerde que el cambio de dirección de correo electrónico, afecta el inicio de sesión ya que este es el usuario. Una vez actualizada la información el usuario debe dar clic en el botón "enviar". Toda la información que el usuario agregue en este formulario, es la que los estudiantes verán al seguir esta empresa, si se tiene la opción activada.

| Turpial                                                                                                    |                                                                                                    | Ø | MD |  |
|----------------------------------------------------------------------------------------------------|----------------------------------------------------------------------------------------------------|---|----|--|
| <ul> <li>ᢙ Inicio</li> <li>Perfil</li> <li>Ofertas laborales</li> <li>Ofertas en ferias<br/>laborales</li> <li>Eventos</li> </ul> | ¿Desea que sus datos de contacto aparezcan en el directorio de empresas que se muestra a los alumnos y egresados? * |   |    |  |
| <ul> <li>Encuestas</li> <li>Calendario</li> <li>Minurata</li> </ul>                                                               | Fecha de creación histórico                                                                                         |   |    |  |
| 253 Mi cuenta<br>Información personal<br>Contraseña/Preferencia<br>s                                                              | Año                                                                                                    |   |    |  |
| Biblioteca de<br>documentos                                                                                                    | Fecha de modificación histórico<br>Día ▼ Mes ▼                                                                      |   |    |  |
| _                                                                                                    | Año                                                                                                    |   |    |  |
| L                                                                                                    | Enviar Cancelar Career Services Management System                                                                   |   |    |  |

#### Menú de navegación lateral/Mi cuenta/Información personal